FACULTY AND STAFF COMPUTER TRAINING @ FOOTHILL-DE ANZA

# **FileMaker Pro**

### **Relational Databases**

## **Relational Databases**

#### Explanation

Most smaller data documents are called *flat* files. That means that all the information is contained in a single document. The exercises we created and used earlier are examples of flat files. Sometimes, however, a single flat file is not sufficient to handle all the information needed. FileMaker Pro is what is known as a relational database. This is the ability to relate databases so that information can be extracted from several databases into one document.

#### TIP:

When you create a set of relational databases, it is important that they remain together in the same folder with the same names as they had when they were created. So before we even get started, create a new folder out on the desktop. Then every time you create a new database, be sure to store it in that folder.

Today's exercise will introduce you to "lookups" and "portals," in addition to relational databases. We are going to start with a school setting. We'll create the following databases:

- **1.** When a student applies for admission, they fill out an application with all their personal information (DB 1).
- 2. Classes need to be offered (DB 2).
- **3**. Students need to enroll in the classes (DB 3).
- **4.** Class lists needs to be generated so each student knows what days and times to go to class (DB 4).

#### Database 1:

When students apply for school, they fill out an application containing the following data, so create the first database with these fields:

| SSN        | Number |
|------------|--------|
| First Name | Text   |
| Last Name  | Text   |
| Address    | Text   |
| City       | Text   |
| State      | Text   |
| ZIP        | Text   |

Don't spend any time making this database look lovely because it is only going to contain data. We're not actually going to print from here. Save this document as **Student Info**.

#### Database 2:

We need a database which lists all information related to classes offered. This information includes:

| Class ID    | Text |
|-------------|------|
| Teacher     | Text |
| Time        | Text |
| Days        | Text |
| Description | Text |

Once again, this information is just going to be used, not printed, so don't bother formatting it lovely. Save this document as **Class Info**.

#### Database 3:

When students sign up for classes, that information needs to go into a database. In Database 3 the data entry person only needs to enter each student's ID and the class ID. The rest of the information will be entered automatically (if it is set up correctly). For now, just enter in the fields. We'll set them up in the next step.

| SSN         | Number |
|-------------|--------|
| Class ID    | Text   |
| Teacher     | Text   |
| Time        | Text   |
| Days        | Text   |
| Description | Text   |

You may have noticed that most of these fields are the same as Database 2. In fact, the information for most of the fields will be copied into these fields from Database 2 soon. Once again, this information is just going to be used, not printed, so don't bother formatting it lovely. Save this document as **Enrollees**.

#### **Database 4:**

The fourth and last database will pull together all the information we've entered into the previous databases. It will provide the student with a list of his/her classes, along with times and days, teacher information, and a description of each class. Create the following fields. We'll format them shortly.

| SSN        | Number |
|------------|--------|
| First Name | Text   |
| Last Name  | Text   |
| Address    | Text   |
| City       | Text   |
| State      | Text   |
| ZIP        | Text   |

In addition to these fields, we will create a "portal" which will bring in information about each class. Since this information will be printed out, this is the only database we need to format nicely. We'll do that after we set up the portal. Save this document as **Class List** 

#### **Setting Up Relationships**

Now comes the fun part. When it comes to entering data into our documents, we will need to put all the data into the first two documents (**Student Info** and **Class Info**) ourselves. After we create relationships between the databases, much of the information common to each will be automatically entered into the last two databases.

To start with, we'll create the relationship between **Class Info** and **Enrollees**. Since we will enter the data into **Class Info** ourselves, we then want data to go from it into **Enrollees**. This makes **Enrollees** the destination file, so start here.

- 1. From the File Menu, choose Define Relationships...
- 2. When the Define Relationships box appears, click on the New button at lower left.
- **3**. Identify the document **Class Info** as the file you're establishing a relationship with.

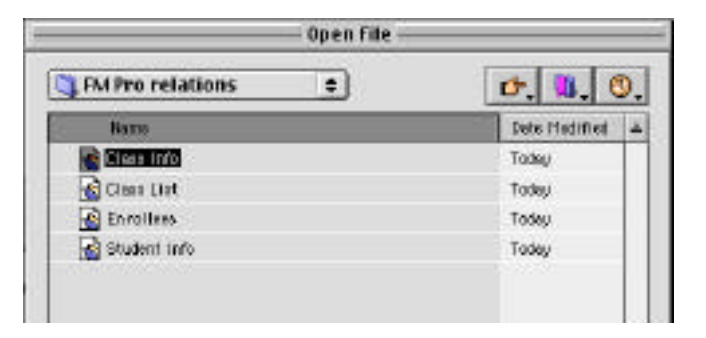

**4.** In the resulting Edit Relationship dialog box, create a link between Class ID in the left box and ::Class ID in the right box. What you're doing here is setting it up so that when the Class ID field in **Enrollees** has the same data in it as the Class ID field in **Class Info**, then a relationship is established. Then click the OK button.

| Edi                                                                             | t Relationship                                        |                                              |
|---------------------------------------------------------------------------------|-------------------------------------------------------|----------------------------------------------|
| Relationship Name Class Info                                                    |                                                       |                                              |
| A relationship defines a set of matching relate<br>recent in the correct file . | ed racendo far each                                   | Specify File                                 |
| Hatah data fiyon field is carveet file:<br>Carollees                            | Mith data (non field<br>Etaex liefe                   | in related file:                             |
| Son<br>Teacher<br>Teacher<br>Think<br>Days<br>Deacriptice                       | There BO<br>Traceber<br>Three<br>Dispr<br>Description | 4 4                                          |
| When deleting a record in this file,<br>also delete no lated recents.           | Alter creation of<br>Sort related reco                | related records<br>rts: Specify<br>Cancel OK |

**5.** When the Define Relationships for Enrollees box reappears, click on the Done button.

| elationships provide assess to data is other files. |                          | . 1 relation           | stripQ |
|-----------------------------------------------------|--------------------------|------------------------|--------|
|                                                     |                          | Veryby: creation order | 14     |
| Field togethin Name                                 | Balaiteachia             | Related File           |        |
| Carlos in the protection                            |                          | Et an Inde             | _      |
| Class into                                          | Cliner, D. + ; Cliner ID | Class Iv/o             | -      |
| Class lots                                          | Class, D = ; Class ID .  | Cuer Wo                | -      |
| e Class info                                        | Clear D = : Clace ID     | Class Wo               |        |
| Class Info                                          | Class D = : Class ID     | Cher Mo                | -      |
| Class info                                          | Class D = ; Class ID     | Cher IVo               |        |
| Class lots                                          | Class, D = ; Class (D    | Cher Wo                |        |

**Creating Lookups** 

At this point we want to create some "lookups." Lookups copy data from one database into another. A lookup can contain only one record from a related file. We are going to set it up so that when both the **Class Info** document and the **Enrollees** document have identical information in their Class ID fields, then the data from other fields in the **Class Info** document gets copied into corresponding fields in the **Enrollees** document.

- 1. While in the **Enrollees** document, open Define Fields... from the File menu.
- **2.** Click on the Teacher field name, then click on the Options... button (located near the bottom of the window.
- **3.** If you're not already on the Auto-Enter tab, click on it to get there. Then near the bottom of the dialog box, click on the Looked-up Value check box. When you do that, another dialog box will appear:

| oniso a value finan the first realising reser-<br>roun by the relationship:<br>Harbit a sev witry in "Class ID" with "Clas | • Class hits<br>Define Relationships_                                                                            |
|----------------------------------------------------------------------------------------------------|----------------------------------------------------------------------------------------------------|
| ing real case are :<br>There D<br>Theater<br>The<br>Tage<br>:Secuription                                                   | Fine sovert trattet, then     Ga extrage     Gogo racit lower value     Gogo racit lower value     Gues     Gues |
| 🖉 Den'il napy centento il erapty                                                                                           | Cancel OK                                                                                                    |

4. In the top right area of the dialog box, click and drag to select the file we've already created a relationship with: **Class Info**. Then in the bottom part of the box, click to select ::Teacher from that list. What you are doing here is creating a link between the Teacher field in the Enrollees document with the Teacher field in the Class Info.

|                          | n hallon \ The set | 1 |
|--------------------------|--------------------|---|
|                          | 10                 |   |
| E terretaria<br>Restaria |                    |   |
| Denter of                | upo di sec         |   |

5. Click on the OK button to close that dialog box. Click OK on the next box to close it. Now you've returned to the Define Fields dialog box. Continue this process until you've created lookups for all these fields: Teacher, Time, Day and Description. Then click on the Done box at the bottom of the Define Fields dialog box.

| i netica                   |        |             | Vew by:  | I meetos order |    |
|----------------------------|--------|-------------|----------|----------------|----|
| Piaki Name                 | Type   | Opteny      | 1000.000 |                | 14 |
| 4 55N                      | Norber | 10000000000 |          |                | Т  |
| <ul> <li>Char 8</li> </ul> | Text   |             |          |                | L  |
| + trafer                   | Test   | Linkop      |          |                | L  |
| t Tere                     | Text   | Loka        |          |                |    |
| # Days                     | Text   | Linkop      |          |                | T  |
| * Louriplies               | Test   | Loalop      |          |                | 1  |

**Entering Data** 

At this point, it would be nice to see if our Lookups work. But we haven't entered any data yet, so let's do that now.

#### Тір

It is important to add data to any documents that are used as lookup sources **before** attempting to have a file lookup data. If there isn't any data to be looked up, that data won't appear in the second file. When data is then added to the source document, it doesn't automatically appear. Just be aware of this.

| SSN   | First  | Last   | Address        | City    | State | ZIP   |
|-------|--------|--------|----------------|---------|-------|-------|
| 11111 | Mickey | Mouse  | 55 Disneyland  | Anaheim | СА    | 99944 |
| 22222 | Minnie | Mouse  | 54 Disneyland  | Anaheim | СА    | 99944 |
| 33333 | Barbie | Mattel | 32 Toyland     | Orange  | СА    | 94949 |
| 44444 | GI Joe | Mattel | 33 Toyland     | Orange  | СА    | 94949 |
| 55555 | Donald | Duck   | 67 Disneyworld | Miami   | FL    | 00033 |
| 66666 | Daisy  | Duck   | 68 Disneyworld | Miami   | FL    | 00033 |

1. Open up the **Student Info** document. We'll create records for six students as shown below:

2. Open up the **Class Info** document. We'll create records for three classes as shown below:

| Class ID | Teacher       | Time     | Days | Description      |
|----------|---------------|----------|------|------------------|
| ART 1    | Goofy the Dog | 9-10 am  | MWF  | Learn to draw    |
| BIO 2    | Bill Nye      | 10-11 am | TTh  | Learn about life |
| CHEM 3   | Julia Childs  | 2-5 pm   | MTF  | Learn to cook    |

(Remember that FileMaker saves automatically so you don't have to.)

**3**. Open up the **Enrollees** document. Create the following records:

| SSN   | Class ID | SSN   | Class ID |
|-------|----------|-------|----------|
| 11111 | ART 1    | 11111 | BIO 2    |
| 22222 | ART 1    | 22222 | CHEM 3   |
| 33333 | BIO 2    | 33333 | CHEM 3   |
| 44444 | BIO 2    | 44444 | CHEM 3   |
| 55555 | CHEM 3   | 55555 | Art 1    |
| 66666 | Art 1    | 66666 | BIO 2    |

As you enter in this information, you should see the rest of the fields automatically filling in information. If not, then you may have a problem with your Lookups. These three documents are essentially complete.

#### **Class List Document**

Now we have to turn our attention to our **Class Lists** document. This one we have to relate back to our previous documents so that information is automatically inserted.

- 1. Open the **Class Lists** document if it isn't already opened. Choose Define Relationships... from the File menu. Click on the New button at the bottom of the box.
- 2. Choose the document **Student Info** to establish a relationship. When the next dialog box appears, link the SSN from Class Lists to the ::SSN field from Student Info. Click in the box labeled "Allow creation of related records" before clicking OK and Done.
- **3.** Now you have to create the Lookups from one file to the next. Open up Define Fields... from the File menu. Click once on the First Name field and click on the Options button.... Proceed to create the lookup relationship as we did in the previous exercise. Create lookups for these fields: First Name, Last Name, Address, City, State, ZIP. Then close the Define Fields... dialog box by clicking on the Done button at the bottom of the window.

#### Portals

A portal allows you to show information on the current database that is actually stored in a different database. Portals are different from Lookups in at least two important features:

- (a) Information from a portal actually stays in the original database. That means that if you change any information in one place, it will be reflected in all other databases. A lookup, on the other hand, just copies information from one database into another. If you change data in the new database, it won't be reflected in the old one.
- (b) Portals can show any number of records from a related file. A lookup can only show one record.
- **4.** Before we can put in the portal, we need to define a relationship between this document, Class List and the Enrollees document. The field that will create the relationship is the SSN field. Create this relationship as you were shown previously.
- 5. Switch now to the Layout View from the View menu. Drag down on the body line to make the body a little longer. In the empty white space we will put a portal.
- 6. On the toolbar, click on the Portal Tool,
- **7.** Move your cursor to the white space in the layout and drag a box, taking up most of the width of the page. The Portal Setup box will appear. You need to identify the document connected to this portal, which is Enrollees. Then set the number of rows to show to 3 and click OK.
- 8. Now add the fields from the Enrollees document. Just as adding any fields, click on the Field tool and drag over the field to the Portal box. Take care that the entire field is inside the Portal box or not all the fields will show up. In this way, insert the following fields: ::Class ID, ::Teacher, ::Time, ::Days, ::Description

8

**9.** Spend some time now making your layout look good. Arrange the upper fields in a nice order. This is what is going to get printed out, so it shouldn't look like a list. This is what my layout looks like:

| 35N      |           |                                                                                                    |      |             |
|----------|-----------|----------------------------------------------------------------------------------------------------|------|-------------|
|          | Qţ        | Div                                                                                                    |      |             |
| Slass ID | Teacher   | Tine                                                                                                    | Days | Description |
|          |           | and the second second second second second second second second second second second second second second second |      |             |
| Class ID | . Teacher | . Птв                                                                                                    | Days | Description |
| Class ID | . Teacher |                                                                                                    | ays  |             |

**10.** Switch now to the Browse mode. In the first record, type 11111 for Mickie Mouse's information. When you hit the Tab key, the entire rest of the database should automatically fill in. Go ahead and create records for the rest of your students.

#### COOL!, HUH?

- **11.** Look carefully at your data. Does all the information fit into the cells, or is something missing. If you need to, return to Layout mode and resize your fields.
- **12**. Switch to Preview mode and see how your data will look printed out. If necessary, return to Layout mode and adjust again. Keep at it until you are satisfied with your work.

### **Congratulations!**

You have completed a Relational Database

that can save you lots of time and energy!